## CARTES PLATEAUX

PRODUCTION

## **CARTES PLATEAUX**

**1.** A partir de l'écran d'accueil, cliquer sur le menu déroulant

Quantification

## 2. La liste des zones de stockage s'ouvre :

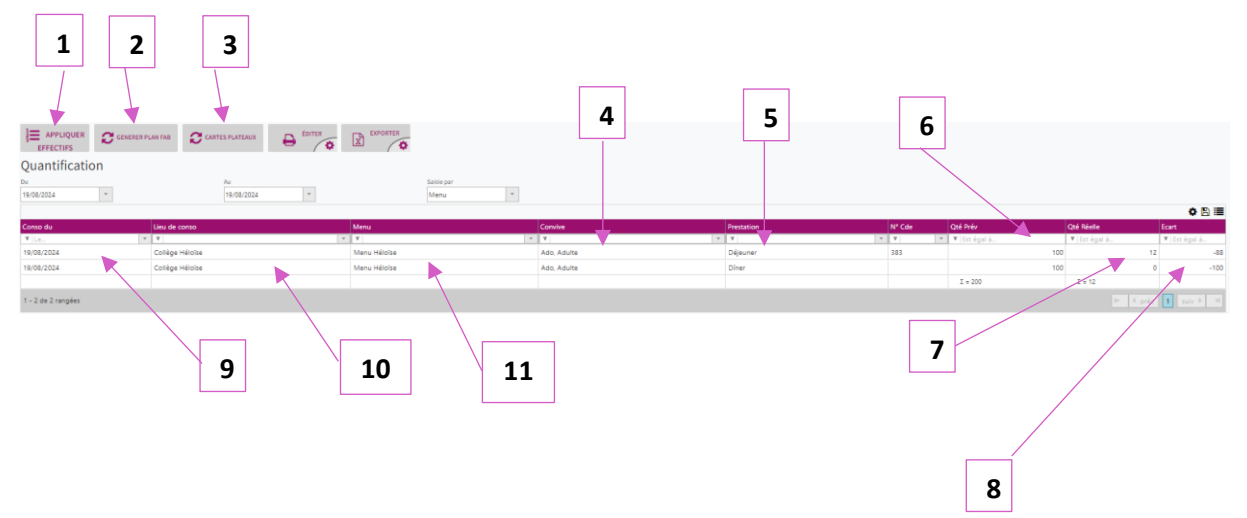

- 1. Permet d'appliquer les effectifs (voir doc M3S3 Quantification et génération des besoins).
- 2. Permet de générer un plan de fabrication (voir doc M3S4 Plan de fabrication).
- 3. Permet de générer les cartes plateaux.
- 4. Permet de voir les types de convives.
- 5. Permet de visualiser la prestation.
- 6. Permet de voir la quantité prévisionnelle.
- 7. Permet de voir la quantité réelle.
- 8. Permet de voir l'écart entre les deux quantités précédentes.
- 9. Permet de voir la date de consommation.
- 10. Permet de voir les lieux de consommation.
- 11. Permet de voir le type de menu rattaché.

Les boutons et et exporter la liste de quantification.

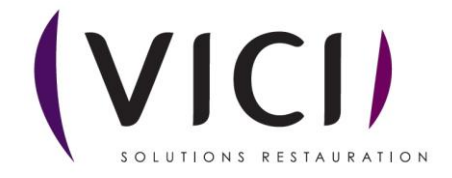

## 3. Génération des cartes plateaux :

CARTES PLATEAUX

|                               | 1       |                        |                   |
|-------------------------------|---------|------------------------|-------------------|
| Modèle à éditer :             | Test HA |                        | -                 |
| 10,000 Hauteur des étiquettes |         | 10,000 Longueur des é  | tiquettes         |
| 9,300 Marge du haut           | •       | 0,800 Marge gauche     |                   |
| 0,800 Espace entre calannes   |         | 0,800 Espace entre lig | nes               |
| 0 Nombre de colonnes          |         | 1 Nombre de lign       | es                |
| 🗌 Rotation à 90°              |         | Support spécifique     |                   |
| Nom                           |         | Taille                 | Gras              |
| Recette                       |         | 10 ┥                   |                   |
| Lieu de conso                 |         | 10                     |                   |
| Menu                          |         | 10                     | ×                 |
| Divers 1                      |         | 10                     |                   |
| 1 - 4 de 4 rangées            |         | k                      | 4 préc 🚹 suiv ► → |

- 1. Permet de choisir le modèle de carte plateau.
- 2. Permet le paramétrage des dimensions des cartes.
- 3. Permet d'éditer les cartes en format PDF (voir exemple ci-dessous).
- 4. Permet de voir les informations de la carte plateau (nom, taille de police, en gras ou non)
- **4.** Après avoir cliqué sur et l'étaiter un fichier de téléchargement en PDF se charge :

🛃 CartesPlateaux\_11....pdf 🗛 🔨

En ouvrant ce fichier, un fichier semblable à celui-ci s'ouvre :

| Menu Héloïse                                    | Collège Héloïse |
|-------------------------------------------------|-----------------|
| Bavarois d'avocat<br>Boulgour pilaf             | lun. 19/08/2024 |
| Bieu d'Auvergne AOP<br>Crumbcake poire-chocolat | Déjeuner        |
|                                                 | Bon appétit !!  |

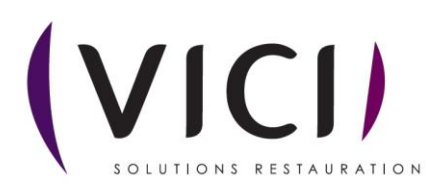